## How to update Civilian Employer Info (CEI) in NSIPS with the correct "Job Title" data for SSOs

- 1. Retrieve your "Job Title" data from the "CEI Tool" Spreadsheet (4 April 2025 edition or later)
  - a. Answer the questions in the left column by selecting from drop-down menus in the middle column (all the red cells require an input from you).

| DO NOT DISTRIBUTE SSOCEI DATA DO NOT DISTRIBUTE                              |                                                                   |                                                                                                    |
|------------------------------------------------------------------------------|-------------------------------------------------------------------|----------------------------------------------------------------------------------------------------|
| Questions                                                                    | Please Click the highlighted boxes to access the<br>dropdown menu | Instructions                                                                                                    |
| When was the last time you sailed on your license? (In years)                |                                                                   | How many years has it been since you were discharged from a vessel?                                                                   |
| In what position did you last sail as?                                       |                                                                   | What was the most recent position you sailed as? If you have not sailed since<br>commissioning select "Did not sail after graduation" |
| In what capacity was your last Sailing?                                      |                                                                   | For oil rigs and fishing vessels please select "other"                                                                                |
| What is your current employment?                                             |                                                                   | Select the option that is your main source of income. If you are on long term orders select the last job you held.                    |
| What is your shoreside job?                                                  |                                                                   |                                                                                                    |
| Position Title                                                               |                                                                   | Please Type out the current title of your job. EX. Assistant Port Engineer, Kings<br>Point Deck Professor                             |
| SOC Major Group                                                              | #NAME?                                                            | PASTE into SOC Major (IF no code given use NSIPS Dropdown menu)                                                                       |
| soc                                                                          | #NAME?                                                            | PASTE into SOC (IF no code given use NSIPS Dropdown menu)                                                                             |
| Job Title                                                                    | #N/A                                                              | PASTE into Job Title (Even if NSIPS auto populates one)                                                                               |
|                                                                              |                                                                   |                                                                                                    |
| Where to go to update CEI?                                                   | Employee-facing registry content (navy.mil)                       | Update Personal Information> Civilian Employer Information> "+"                                                                       |
| For any questions please email SSOCEIHELP@us.navy.mil or call (757) 341-6516 |                                                                   |                                                                                                    |

## b. Your answers generate SOC and Job Title data codes.

| Questions                                                    | Please Click the highlighted boxes to ac<br>dropdown menu |
|--------------------------------------------------------------|-----------------------------------------------------------|
| hen was the last time you sailed on your license? (In years) | Currently Sailing                                         |
| In what position did you last sail as?                       | Pilot                                                     |
| In what capacity was your last Sailing?                      | Unlimited                                                 |
| What is your current employment?                             | Sailing                                                   |
| What is your shoreside job?                                  | Engineering                                               |
| Position Title                                               | Pilot                                                     |
| SOC Major Group                                              | 530000                                                    |
| soc                                                          | 535021                                                    |
| Job Title                                                    | 0 D5 UL AA XX Pilot                                       |

Note: The "Job Title" data code is what needs to be included in the "Job Title" field of our CEI in NSIPS. Per the example above, the code generated for an actively sailing pilot is: 0 D5 UL AA XX Pilot

- 2. Log on to NSIPS (CAC required): https://www.nsips.cloud.navy.mil/nsipsclo\_landing/index.html
  - a. Save this link, and/or save one of these popular link sites and 'Ctrl + f' search for "NSIPS"
     i. <u>https://my.navy.mil/quick-links.html</u>
- 3. Once you log on, select "Employee Self Service" from the menu on the left and then select the "Tasks" menu to locate "Civilian Employer Information."

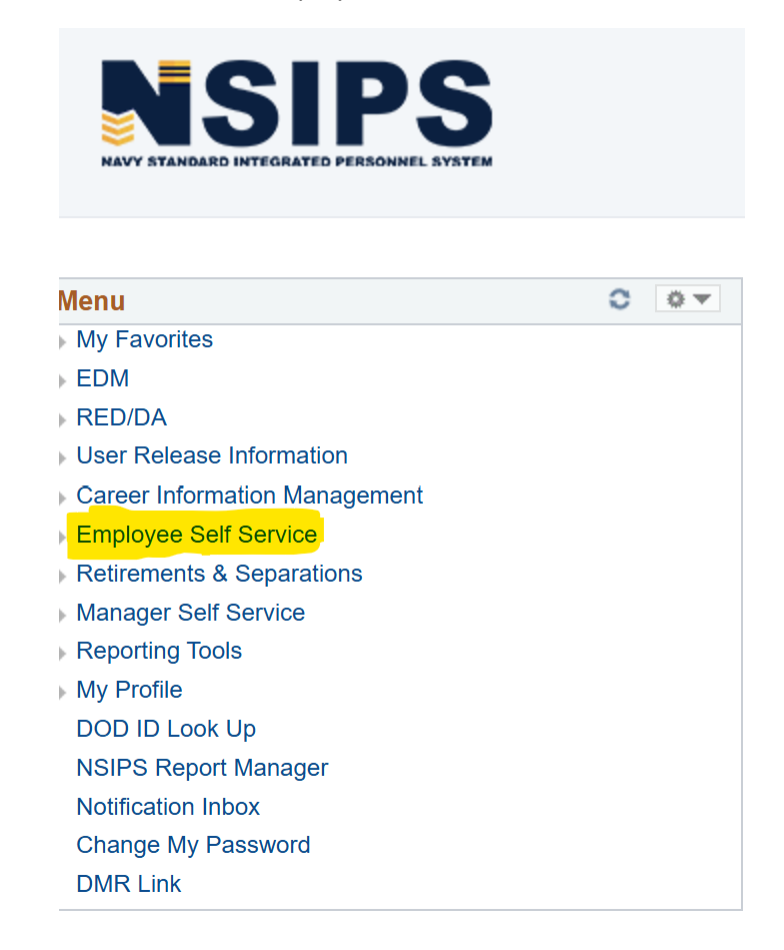

Note: There is another path from the Home screen via "Personal Information." Select "Update Personal Information"

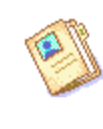

## **Personal Information**

Review member address and phone, marriage, and personal information.

## View Personal Information

Update member address, phone, e-mail, emergency contacts, religion, race, ethnicity and civilian employer information. Update Personal Information

4. Select "Civilian Emp

Update Personal Information

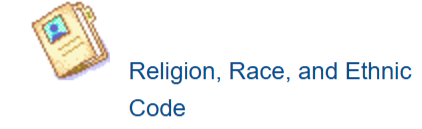

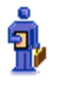

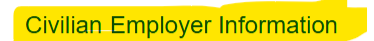

5. To create a new CEI entry, click the plus button.

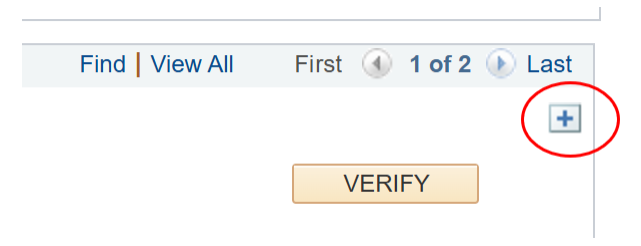

Note: The existing CEI data can only be verified. It is not possible to modify the existing data without creating a whole new entry.

| My Civilian Employer My Civilian Skills                                                                                                    |                                                                                              |                                                                                                    |
|----------------------------------------------------------------------------------------------------|----------------------------------------------------------------------------------------------|----------------------------------------------------------------------------------------------------|
| ***DoD policy prohibits involuntary mo                                                                                                    | obilization or activation based on Civilian Skills                                           |                                                                                                    |
| Name:                                                                                                    | . Verify primary phone number                                                                |                                                                                                    |
| Primary Employer Telephone:                                                                                                    | Answer the (3) Ready                                                                         | Reserve Screening questions                                                                                                    |
| Ready Reserve Screening Questions         Are you considered a key employee?       Yes         Yes       No         Are you preparing for religious ministry?       Yes         Yes       No | Key Employee – non-federal e<br>defense support industries –<br>occupying a position per DOL | employee, particularly in the fields of health, safety and<br>who is essential to national defense or federal employee<br>>1 1200.07 |
| Are you in a student, resident, or intern program to be a medical doctor or de                                                                                                    | antist? 🔾 Yes 💿 No 🛹                                                                         |                                                                                                    |
| Civilian Employer Information                                                                                                    | Find View All                                                                                | First 🕢 1 of 4 🕢 Last                                                                                                    |
| SOC Major Group:                                                                                                    |                                                                                              | VERIFY ·                                                                                                    |
| Employer:  Prim Job Title:                                                                                                    | Verified O ary Employer Self Employed Verified by                                            | n: <b>b</b>                                                                                                    |
| Start Date: B Stop Date:                                                                                                    |                                                                                              |                                                                                                    |

a. If the "CEI Tool" Spreadsheet generated SOC codes for you, enter those codes in the "SOC Major Group" and "SOC" fields, otherwise use the search tool provided in NSIPS and select what best matches your employment within the given search results.

| Favorites Main Menu >> Employee Self Service >> Electronic Sen                       | ice Record    | > Tasks > Civilian Employer Information                                            |
|--------------------------------------------------------------------------------------|---------------|------------------------------------------------------------------------------------|
|                                                                                      | Look          | Up SOC Major Group                                                                 |
|                                                                                      | SOC N<br>Long | tajor Group begins with >) Description begins with > KUP Clear Cancel Basic Lookup |
| Are you considered a key employee? O Yes  No                                         | Searc         | h Results                                                                          |
| Are you preparing for religious ministry? Ves 🔍 No                                   | View 10       | 00 First 🕚 1-24 of 24 🕑 Last                                                       |
|                                                                                      | SOC M         | ajor<br>Long Description                                                           |
| Are you in a student, resident, or intern program to be a medical doctor or dentist? | Group         | ) Inemployed/Student                                                               |
|                                                                                      | 110000        | Management Occupations                                                             |
| Civilian Employer Information                                                        | 130000        | Business and Financial Operations Occupations                                      |
|                                                                                      | 150000        | Computer and Mathematical Occupations                                              |
| SOC Major Group:                                                                     | 170000        | Architecture and Engineering Occupations                                           |
|                                                                                      | 190000        | Life, Physical, and Social Science Occupations                                     |
| SOC:                                                                                 | 210000        | Community and Social Services Occupations                                          |
|                                                                                      | 230000        | ) Legal Occupations                                                                |
| Employer: Primary Empl                                                               | oye 250000    | Education, Training, and Library Occupations                                       |
|                                                                                      | 270000        | Arts, Design, Entertainment, Sports, and Media Occupations                         |
| Job Title:                                                                           | 29000         | Healthcare Practitioners and Technical Occupations                                 |
|                                                                                      | 330000        | Protective Service Occupations                                                     |
| Start Date:  iii Stop Date: iii                                                      | 350000        | Food Preparation and Serving Related Occupations                                   |
|                                                                                      | 370000        | Building and Grounds Cleaning and Maintenance Occupations                          |
| Employment Status:                                                                   | 390000        | Personal Care and Service Occupations                                              |
| First time constinue this ish                                                        | 410000        | Sales and Related Occupations                                                      |
| Response Indicator:                                                                  | 430000        | Office and Administrative Support Occupations                                      |
| First Responder Indicator:                                                           | 450000        | ) Farming, Fishing, and Forestry Occupations                                       |
|                                                                                      | 470000        | Construction and Extraction Occupations                                            |
| ✓ I am currently a federal government employee                                       | 49000         | Installation, Maintenance, and Repair Occupations                                  |
| Check box if Yes, leave blank if No.                                                 | 530000        | Transportation and Material Moving Occupations                                     |
|                                                                                      | 55000         | Military Specific Occupations                                                      |
| Address 1                                                                            | 500000        | annual about a contractor                                                          |
| Address I:                                                                           |               |                                                                                    |

b. The start date of your new entry cannot be the same as a previous entry even if your employment has not changed. In this common scenario where you are making a new entry for your current employment with a start date that has previously been reported, use the day after your initial start date for the new entry and then indicate it is "not the first time reporting" this employment.

|  | Response Indicator: | Not the first time reporting | ~ |
|--|---------------------|------------------------------|---|
|--|---------------------|------------------------------|---|

i. For example: If you previously reported your current employment with a start date of 4/15/22, enter 4/16/22 as the start date for your new entry, or use any other relevant date (such as a promotion) subsequent to the date previously reported.

- c. The "Job Title" in NSIPS may auto-populate after you put in the SOC codes. <u>Enter the</u> <u>"Job Title" data code that was generated in the "CEI Tool" Spreadsheet.</u> So long as this code is included, the code and whatever "Position Title" you gave yourself can be in addition to or in lieu of what NSIPS auto-populated.
  - i. For example: An SSO employed as a Port Engineer (who last sailed 3 years ago as a Chief Engineer Unlimited) enters SOC Major Group 170000 and SOC 173029 from the "CEI Tool" Spreadsheet into NSIPS. NSIPS auto-populates the "Job Title" field with "Eng Tech not Drafter/All Other." The SSO would then replace this Job Title with "3 E1 UL BB NE Port Engineer" from the "CEI Tool" Spreadsheet.

| Insert information from<br>excel spreadsheet for SOC<br>Major Group and SOC. If<br>excel file had N/A, utilize<br>the look up feature               | SOC Major Group:<br>SOC:<br>Employer:<br>Primary Employer Self Employed Verified On:<br>Primary Employer Self Employed Verified by:                                                                                                    |
|----------------------------------------------------------------------------------------------------|----------------------------------------------------------------------------------------------------|
| IMPORTANT! Copy and<br>paste the <u>exact</u> code<br>provided by the CEI excel<br>spreadsheet, regardless of<br>what is automatically<br>populated | Job Title:       IMPORTANT! After entering all data, click "UERIFY" and then "SAVE". The system will not reflect that you updated your information if you do not click on "SAVE."         Start Date:       If self-employed, click this block and type your name or name of business under employer         Response Indicator:       Not the first time reporting |
| Ensure this box is checked<br>if you are a Federal<br>Government Employee                                                                           |                                                                                                    |
|                                                                                                    | City:<br>County:<br>State: Q Country: US Q Postal Code: Q                                                                                                    |

 Verify all information and ensure that your "Job Title" entry was not erased or overwritten after you clicked out of the field. Lastly <u>click "Verify" and click "Save."</u> Once saved, it is not possible to modify CEI data without creating a whole new entry.

Note: You must always click "Save" even if you are only verifying existing CEI data.